## AKADEMİK PERFORMANS BİLGİ SİSTEMİ

 Öğretim Elemanı rolü ile giriş yapıldıktan sonra sol menüden Akademik Performans Bilgi Sistemi'nin altında yer alan Bilgi Girişi'ne tıklanılır.

| 😆 📎 Trabzon Üniversitesi 🛛 🗙 +        |   |                             |                    |                    | $\sim$ | - 0        | ×           |
|---------------------------------------|---|-----------------------------|--------------------|--------------------|--------|------------|-------------|
| ← → ♂ O A # https://dys.takzon.edu.tr |   |                             |                    |                    |        | 9          | ර ≡         |
| =                                     |   |                             |                    |                    | • #    | 🥄 🖻        | ۰ III       |
| Ara                                   | ۹ | <u>ර</u>                    | Kişisel Kısayollar |                    |        |            |             |
| SİSTEM YÖNETİMİ                       | < |                             |                    |                    |        |            |             |
| ONLINE TOPLANTI SİSTEMİ               | < | Öğretim Elemanları 🗸 🖈      | VETWLENDRME        |                    |        |            |             |
| KİŞİSEL MEMUR İŞLEMLERİ               |   | Kişisel                     |                    |                    |        |            |             |
| ÖĞRETİM ELEMANI SİSTEMİ               | < | -                           |                    |                    |        |            |             |
| ÖĞRENCİ BİLGİ SİSTEMİ                 | < | Mesajlar 0                  |                    |                    |        |            |             |
| ÖLÇME DEĞERLENDİRME                   | < | Anketler O                  |                    | + Yeni Widget Ekle |        |            |             |
| ELEKTRONIK BELGE YÖNETIM SISTEMI      |   | Hsp.Ayar                    |                    |                    |        |            |             |
| AKADEMIK DEDEODMANS DILGI SISTEMI     |   | 🔅 Kullanıcı Portal Ayarları |                    |                    |        |            |             |
| - Bilei Görüntüleme                   |   |                             |                    |                    |        |            |             |
| - Bilgi Girişi                        |   | Hızlı Linkler               |                    |                    |        |            |             |
| - Performans Puanlari                 |   | 📞 Telefon Rehberi           |                    |                    |        |            |             |
| - Akademisyen Bilgi Formu             |   | ÜBYS Destek                 |                    |                    |        |            |             |
| BAP İŞLEMLERİ                         | * | Kurumsal Dežerlendirme      |                    |                    |        |            |             |
| SERVİS/DESTEK İŞLEMLERİ               | < |                             |                    |                    |        |            |             |
| BAŞVURU İŞLEMLERİ                     | < | Bilgilendirmeler            |                    |                    |        |            |             |
| PROJE TAKİBİ                          | < |                             |                    |                    |        |            |             |
| TEKNOLOJİ TRANSFER OFİSİ              |   |                             |                    |                    |        |            |             |
| SERTİFİKA/KURS EĞİTİM PROGRAMLARI     | < |                             |                    |                    |        |            |             |
| MEZUN YÖNETİM SİSTEMİ                 | < |                             |                    |                    |        |            |             |
| ZIMMET BILGILERI                      |   |                             |                    |                    |        |            |             |
| https://ubys.trabzon.edu.tr/#         |   |                             |                    |                    |        | Trabzon Ün | niversitesi |

2. Bilgi Girişine tıklanıldıktan sonra karşımıza çıkan ekranda yer alan içeriklerin doldurulması için her birine tıklanılarak üstte yer alan Yöksisten Verilerimi Getir butonuna basılır.

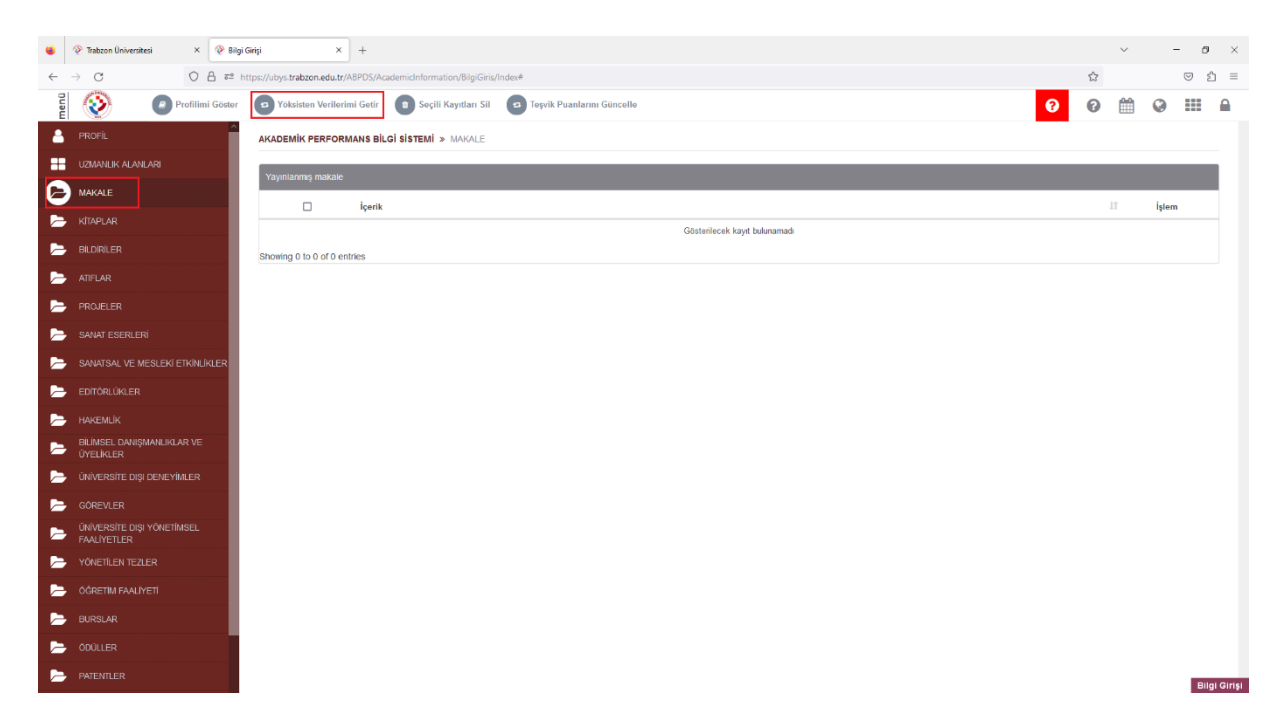

3. Bu şekilde Makale, Kitaplar vb. içerikler tek tek YÖKSİS'ten çekilerek güncellenmiş olacaktır.